## Summary Statistics - Using the Explore tool

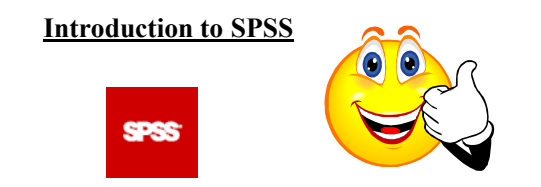

#### **Getting Started**

The survey data for your research projects can be accessed on the course website at <a href="http://faculty.washington.edu/tamre/stp.shtml">http://faculty.washington.edu/tamre/stp.shtml</a>. Click on the **Data Sets** link in the upper left of the page and then select "<u>StudentSurveyData06-08.sav</u>" and save the file to your computer.

Open SPSS. When prompted, select the "Open an existing data source" radio button. Click OK. Select the dataset you just downloaded named "StudentSurveyData06-08.sav" and click open. (Note: if there is no prompt, you can open a dataset by drop-down menu at File -> Open -> Data... and selecting the dataset).

Notice that there are numeric values for the Gender variable. Does the value 1 represent "Male" or "Female"? To display the labels instead of the numeric values, go to the dropdown menu View -> "Value Labels". (Note: a response of "999" means the respondent did not answer the question).

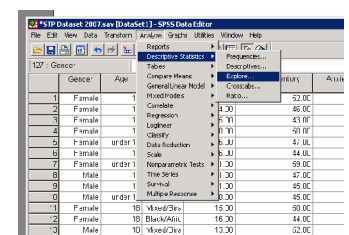

The "Explore..." tool is an easy way to get summary statistics (like mean, median, standard deviation, etc.), as well as plots (box plots and histograms) for continuous variables. This tool can be accessed by the drop-down menu Analyze -> Descriptive Statistics -> Explore...

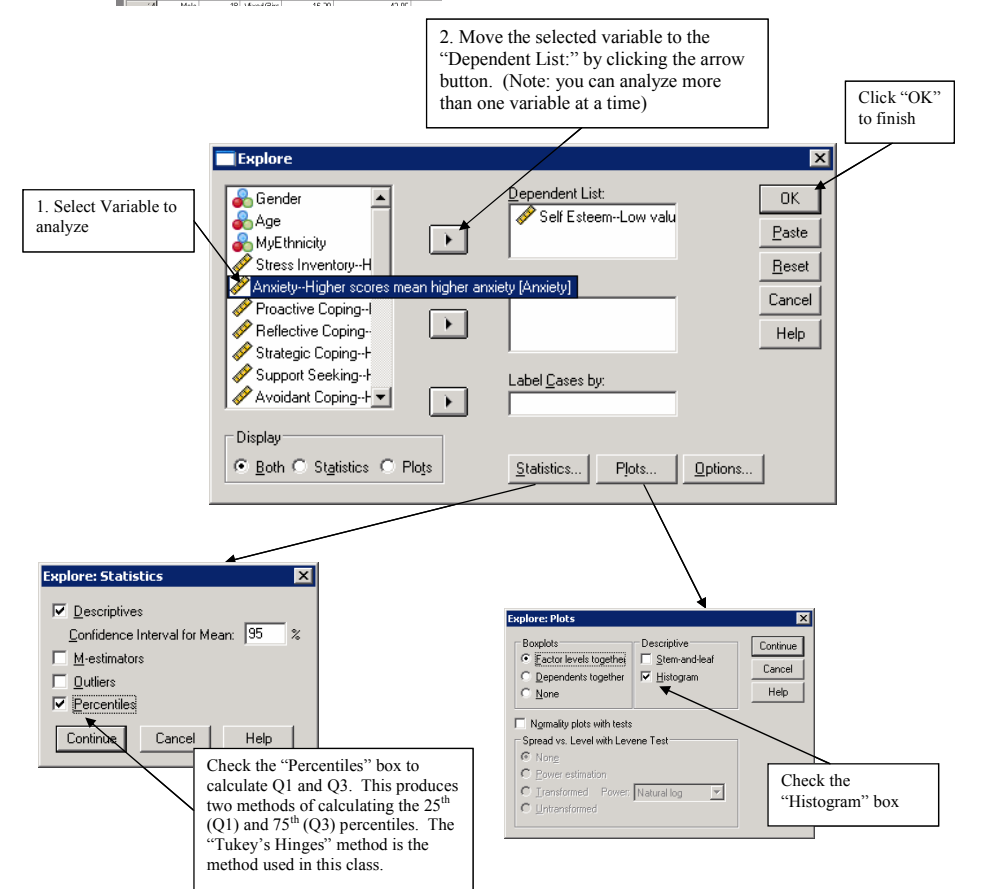

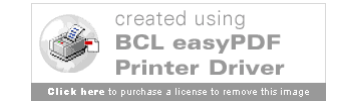

Summer Transition Program 2008

## **Graphics**

## Bar plots

To make a bar plot, go to the drop-down menu "Graphs" and choose "Bars...".

Selecting a "Simple" bar chart creates a bar chart for a single variable (for example, ethnicity).

If you want to see a variable broken down by specific groups (for example, ethnicities for females versus males), you can do so selecting a "Clustered" bar chart.

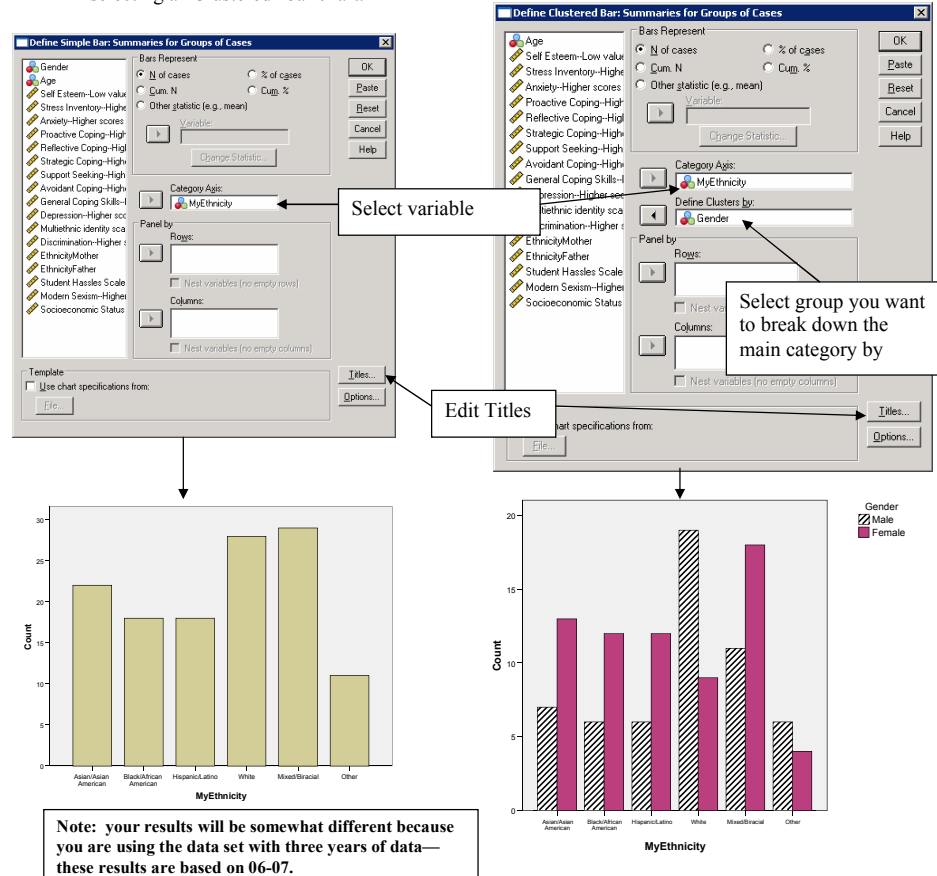

Bar Charts
Click "Define"
Click "Click "Chine"
Click "Click "Click"
Click "Click "Click "Click"
Click "Click "Clic

O Values of individual cases

Summer Transition Program 2008

| <u>Histograms</u>                                                           |                                                                                                    | Click OK                              |                                            |
|-----------------------------------------------------------------------------|----------------------------------------------------------------------------------------------------|---------------------------------------|--------------------------------------------|
| To make a histogram, go t<br>drop-down menu "Graphs<br>select "Histograms…" | o the<br>"and Gender<br>Age<br>MyEthnicity<br>Stress Inventop-H<br>Arxiety-Higher scc<br>Proactive Coping-H<br>Stress Coping-H                                                                                                    | variable                              | OK     Paste     Reset     Cancel     Help |
|                                                                             | Use the "Panel by" section<br>to break down the<br>histograms by group<br>Mutternic identity<br>Discrimeation-Higle<br>Template<br>Ele<br>Columns:<br>Nest variables (r<br>Columns:<br>Nest variables (r<br>Columns:<br>Nest variables (r<br>Columns:<br>Nest variables (r<br>Columns:<br>Columns:<br>Colum | o empty rows) o empty columns) Fitles | ▶ <u>T</u> itles                           |

## Changing the bins:

In SPSS, you can easily change the number of bins and the width of the bins that are displayed in your histogram.

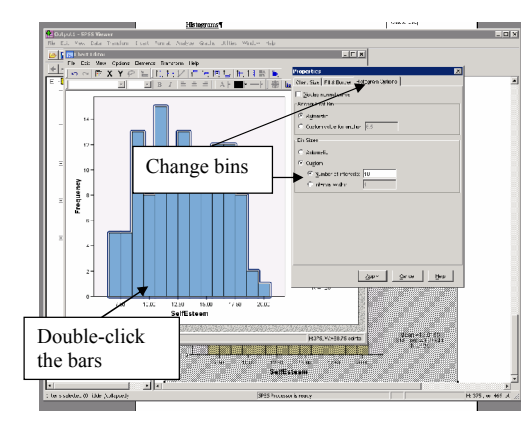

To do so, double-click your histogram in the output window. This will open a "Chart Editor", where you can change the appearance of just about everything in your chart.

Double-click the shaded bars to open up the "Properties" window. Click on the "Histogram Options" tab to change the number/width of the bins.

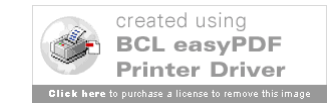

### Box plots

To create a boxplot, go to the "Graphs" drop-down menu and choose "Boxplot ... "

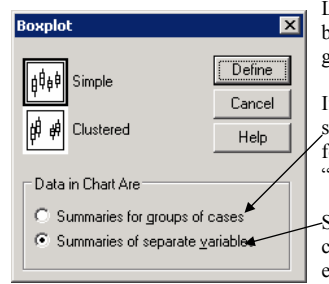

Like the bar charts and histograms, we can make boxplots for our entire sample, or broken up by groups.

If you want to see a variable broken down by specific groups (for example, self esteem for females versus males), you can do so selecting the "Summaries for groups of cases" option.

 Selecting "Summaries of separate variables" creates a boxplot for a single variable (for example, self esteem).

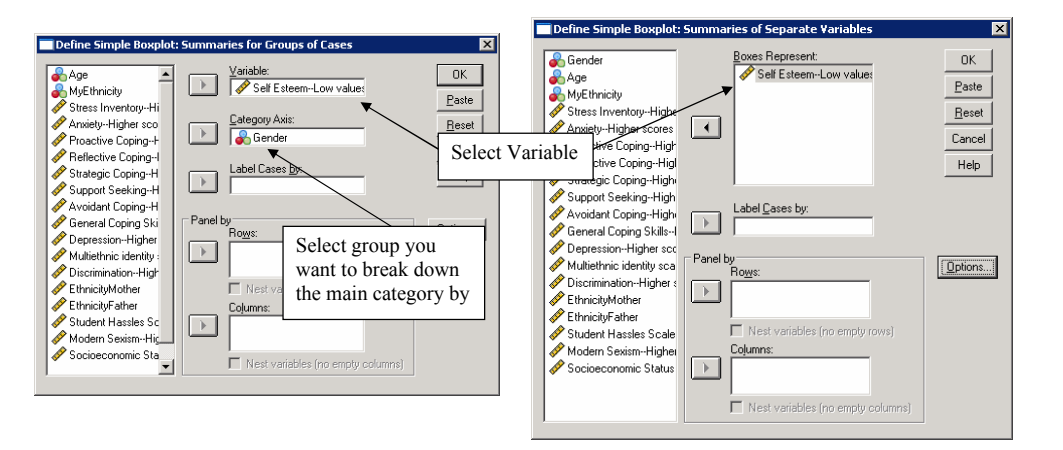

Summer Transition Program 2008

## Scatter plots

To create a scatter plot, go to the "Graphics" drop-down menu and choose "Scatter/Dot".

Choose a "Simple Scatter" and click the "Define" button.

| Scatter/Dot        |                |          | X      |
|--------------------|----------------|----------|--------|
|                    |                |          | Define |
| Scatter            | ±€ Scatter     | 181. Dot | Cancel |
| Overlay<br>Scatter | 3-D<br>Scatter |          | Help   |
| Scaller            | y, scaller     |          |        |

Select the variables you want on the X-Axis (left-to-right axis) and Y-axis (up-and-down axis)

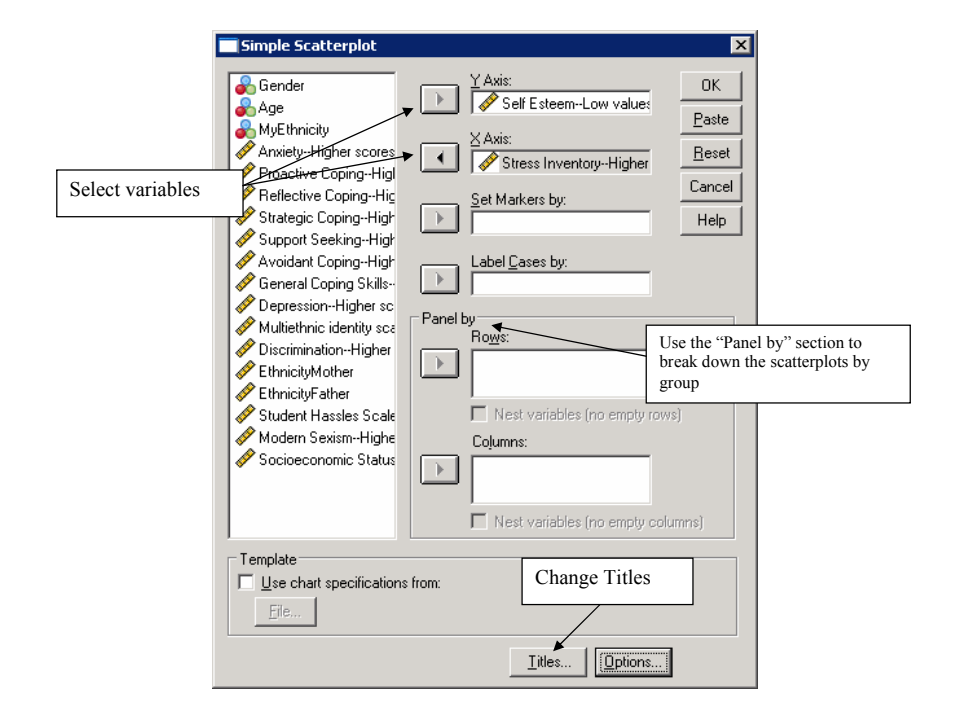

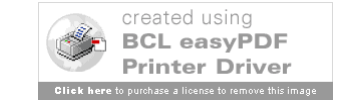

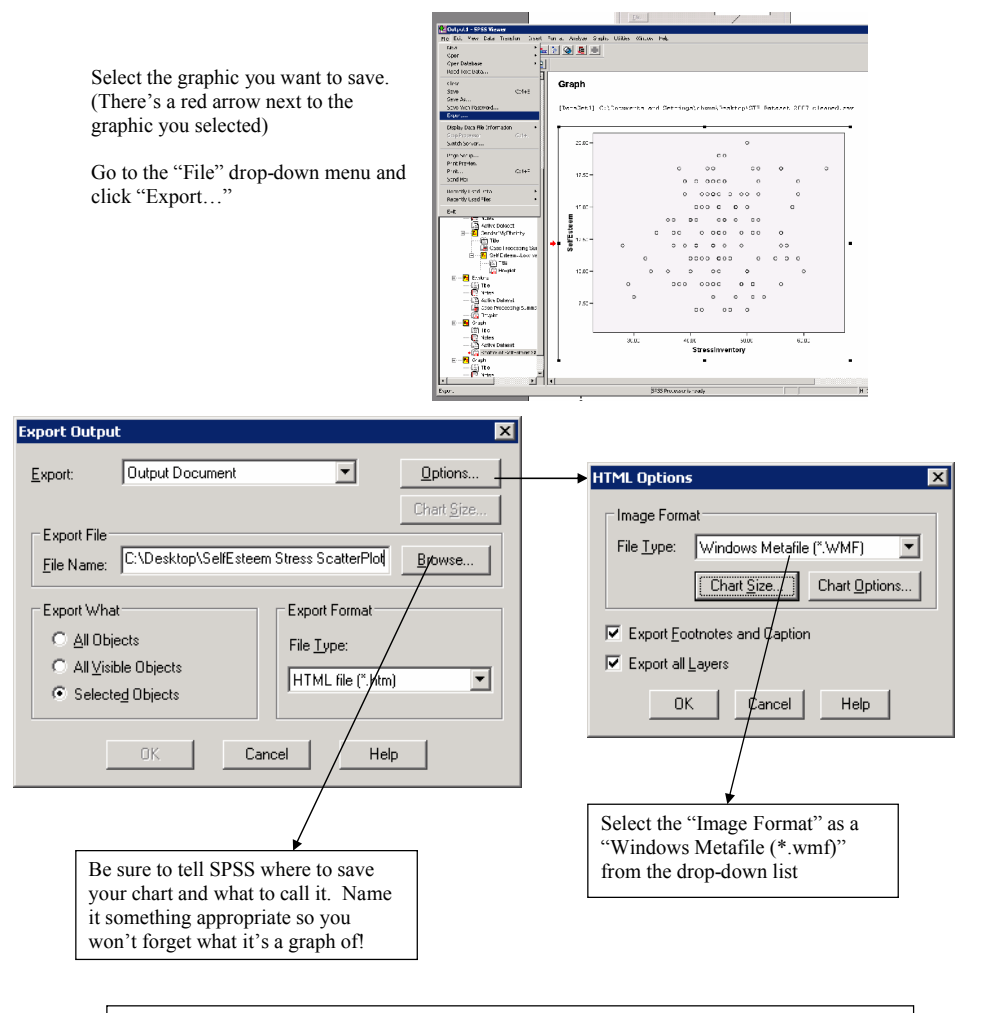

# Saving graphics to import into PowerPoint/Word (as a WindowsMetafile)

When you want to import your graphic into your Word/PowerPoint file, from the drop-down menu, click "Insert" -> "Picture" -> "From File ..." and select the file you just saved!

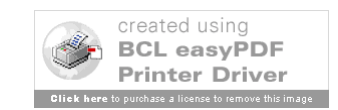